TEXAS TECH UNIVERSITY HEALTH SCIENCES CENTER.

**Finance Systems Management** 

The New Fund Request module of the Fund Maintenance System allows departments to submit requests for the establishment of new fund codes. After review and approval, the system will update Banner with the new fund code information.

The system can be accessed from:

- Fund Maintenance System
- <u>WebRaider portal</u> > Business Affairs tab > Links to Financial Systems > Fund Maintenance System

The Fund Maintenance System allows a departmental user to:

- Start a New Fund Request
- Review the status and track the approval routing of a New Fund Request
- Resume completion of a New Fund Request
- Review the history of a New Fund Request
- Delete a New Fund Request

#### **New Fund Process**

To begin a new fund request, select **New Fund Request** under Common Task on the left side of the web page or **New Fund Request** in the drop-down list under Functions.

| Finance Fund Mainter                                                           | ance                                  | Applications - | Functions -                                           | Shannon Myers Logout |
|--------------------------------------------------------------------------------|---------------------------------------|----------------|-------------------------------------------------------|----------------------|
|                                                                                |                                       | Hom            | e<br>Fund Request                                     |                      |
| Common Task<br>Inbox<br>New Fund Request<br>Fund Name Change<br>Terminate Fund | Select<br>New Fund Request<br>System. | Term<br>Inbo   | rol Tables<br>ch<br>d Name Change<br>ninate Fund<br>x |                      |

The system auto populates information about you and your department in the User Information section. This is based on information from Banner HR data.

Select the **Chart Code** from the drop-down menu if you need to change the chart code. If a red asterisk appears next to a line, this means the field or line is required and must be completed before moving forward.

| Finance Fund Maintenanc                                                        | e Applications                                                     | s + Functions + Shannon Myers Logout |
|--------------------------------------------------------------------------------|--------------------------------------------------------------------|--------------------------------------|
|                                                                                |                                                                    |                                      |
| User Information                                                               |                                                                    |                                      |
| User Name: Shannon Myers<br>Tech ID:<br>Email Address: shannon.myers@ttuhsc.ed | Home Dept: 201193 Finance System<br>Work Phone (806) 743-3594<br>u | is Mgmt Lbk                          |
| New Fund Request                                                               |                                                                    |                                      |
| Chart Code:                                                                    | H - Texas Tech Univ Health Sciences Ctr                            | *                                    |
| Fund Class:                                                                    | Select<br>E - Texas Tech Unv Hith Sci Ctr El Paso                  | *                                    |
| Select>                                                                        | H - Texas Tech Univ Health Sciences Ctr                            |                                      |
| Chart Codo                                                                     | S - Texas Tech University System                                   |                                      |

Enter the **Fund Class** information. The system will provide a drop-down box, or the Fund Class can be autocompleted as numbers or text are entered into the field.

Select the appropriate Fund Class based on the information from the <u>Fund Class Definitions</u> (Appendix A).

| Finance Fu                                                | und Maintenand              | Applications + Func                                                                                                    | ctions → Shannon Myers Logout |
|-----------------------------------------------------------|-----------------------------|----------------------------------------------------------------------------------------------------|-------------------------------|
| User Information                                          |                             |                                                                                                    |                               |
| User Name: Shannon I<br>Tech ID:<br>Email Address: shanno | Myers<br>on.myers@ttuhsc.ee | Home Dept: 201193 Finance Systems Mgmt Lbk<br>Work Phone (806) 743-3594<br>Ju                                                                      |                               |
| New Fund Request                                          |                             |                                                                                                    |                               |
|                                                           | Chart Code:                 | H - Texas Tech Univ Health Sciences Ctr                                                                                                    | *                             |
| Enter<br>F <b>und Class</b>                               | Fund Class:                 | 10 - Educational and General       10Z - Educational and General MY       11 - HEAF Unallocated       11Z - HEAF       12 - Permanent Health Funds | •<br>•                        |

If the fund is related to research, select **Yes**. If not, select **No**. Click **Next** to be routed to the New Fund Request form.

| Finance Fund Maintenance                                                       | Applications + Functions + Shannon Myers Logout                              |
|--------------------------------------------------------------------------------|------------------------------------------------------------------------------|
| User Information                                                               |                                                                              |
| User Name: Shannon Myers<br>Tech ID:<br>Email Address: shannon.myers@ttuhsc.ed | Home Dept: 201193 Finance Systems Mgmt Lbk<br>Work Phone (806) 743-3594<br>u |
| New Fund Request                                                               |                                                                              |
| Chart Code:                                                                    | H - Texas Tech Univ Health Sciences Ctr 🗸                                    |
| Fund Class:                                                                    | 18 - General Designated                                                      |
| Will this fund be related to research?                                         | ○ Yes ○ No *     Choose if fund will be related to research                  |
| Next Click                                                                     | Next                                                                         |

#### **New Fund Request Form**

The New Fund Request form will auto populate information based on previous answers. If changes to the selection of the chart code, fund class, or research determination are necessary, click **Change Fund Class**.

| Fina                                      | nce Fund Maintenance                     | Applications -                                                    | Functions - Shannon Myers Logout |
|-------------------------------------------|------------------------------------------|-------------------------------------------------------------------|----------------------------------|
| Main                                      |                                          |                                                                   |                                  |
| User Informa                              | tion                                     |                                                                   |                                  |
| User Name: S<br>Tech ID:<br>Email Address | hannon Myers<br>shannon.myers@ttuhsc.edu | Home Dept: 201193 Finance Systems Mg<br>Work Phone (806) 743-3594 | imt Lbk                          |
| New Fund Re                               | equest                                   | Click<br>Change Fund Class                                        |                                  |
| Chart Code: H                             | Fund Class: 18 - General D               | esignated Resetted N                                              | Change Fund Class                |

The New Fund Request form will have different sections depending on the answers provided in the New Fund Request section.

Those sections may include:

- Main Fund Information (required section for every fund request)
- Grants
- Research
- Service

#### **Main Fund Information**

Required fields in the Main Fund Information section include Fund Manager, Fund Name, Source of Funds, Backup FOP, and Prior Year FOP.

Populate the fields by either selecting from allowable values in drop-down boxes or typing information into the text boxes. The drop-down box will provide options or autocomplete when valid beginning numbers or text are entered. The Fund Name and Fund Long Name must not contain any special characters except "/". If a red asterisk appears next to a line, the information for that line is required and must be completed before the New Fund Request is submitted for approval.

|      | Finance Fund Maintenanc                                                        |                        | Applications + Functi                                                   | ons - Shannon Myers Logout          |
|------|--------------------------------------------------------------------------------|------------------------|-------------------------------------------------------------------------|-------------------------------------|
| Main |                                                                                |                        |                                                                         |                                     |
|      | User Information                                                               |                        |                                                                         |                                     |
|      | User Name: Shannon Myers<br>Tech ID:<br>Email Address; shannon.myers@ttuhsc.ed | u                      | Home Dept: 201193 Finance Systems Mgmt Lbk<br>Work Phone (806) 743-3594 |                                     |
|      | New Fund Request                                                               |                        |                                                                         |                                     |
|      | Chart Code: H Fund Class: 1                                                    | 8 - General Designated | Research: N                                                             | Change Fund Class                   |
|      | Main Fund Information                                                          |                        |                                                                         | Complete fields in<br>the Main Fund |
|      | Fund Manager.                                                                  |                        |                                                                         | information section                 |
|      | Effective Date:                                                                | Sep 01 2025            |                                                                         |                                     |
|      | Fund Name:                                                                     |                        |                                                                         | *                                   |
|      | Fund Long Name:                                                                |                        |                                                                         |                                     |

The Attachments and Comments buttons are enabled after the request has been saved.

| New Fund Request                              |                                                              |             |                   |
|-----------------------------------------------|--------------------------------------------------------------|-------------|-------------------|
| Chart Code: H Fund Cla                        | ss: 18 - General Designated                                  | Research: N | Change Fund Class |
| Main Fund Information                         |                                                              |             |                   |
| Fund Manager                                  | :                                                            |             | ) *               |
| Effective Date                                | Sep 01 2025                                                  |             | *                 |
| Fund Name                                     | :                                                            |             | *                 |
| Fund Long Name                                | :                                                            |             | *                 |
| Will this fund                                | receive gift revenue, either directly or through a transfer? |             | Click Save        |
| Source of Funds                               |                                                              | O TES O NO  |                   |
| tachments Comments Note: Attac<br>enabled aff | hments & Comments will be<br>er request has been saved.      |             | Save Save and S   |

Attach any required documents, e.g. award notices, email correspondence, etc., by selecting **Attachments**. Attachments larger than 10MB need to be split into multiple documents.

Click **Comments** to add additional information about the request.

| Finance Fund Maint                      | enance Applications + Functions +                                                        | Logout               |
|-----------------------------------------|------------------------------------------------------------------------------------------|----------------------|
| Main                                    |                                                                                          | T Auu                |
| Fund Objective/Purpose                  | Use this space to clearly indicate the need for the fund and what it will be used to do. |                      |
| Click<br>Attachments                    | Clearly indicate activities that are not allowed on this fund (i.e. travel).             |                      |
| Fund Defaults     Comments     Comments | Click<br>Comments                                                                        | Save Save and Submit |

After the Comments box opens, click the **Add** button and enter the comment. Click the plus sign to add the comment or the minus sign to delete the comment. Once the Comment is added, click **Close**.

Comments may be added until the New Fund Request has received final approval.

|      | Finance Fu           | Comments         | - 8311.00 5.00.23                                                       |       |                          | out |  |
|------|----------------------|------------------|-------------------------------------------------------------------------|-------|--------------------------|-----|--|
| Main |                      | * No comments ha | ave been linked to this request.<br>Personally identifiable information | Click | add to incli<br>comments | ude |  |
|      |                      | Comment          | User Name                                                               | Date  | +                        |     |  |
|      | Fund Objective/F     |                  |                                                                         |       | + Add                    |     |  |
|      | Use of Funds/Expensi |                  | Click Close                                                             | 1—    | Close                    |     |  |

### **Additional Sections**

Based on selection of the Fund Class, the New Fund Request may include additional sections related to the following areas:

- Grants
- Research
- Service

Any additional required sections are added directly under the Main Fund Information section. These sections gather data in a way similar to the Main Fund Information section. Populate the fields by either selecting from allowable values in drop-down boxes or typing information into the text boxes. The drop-down box will provide options or autocomplete when valid beginning numbers or text are entered. If a red asterisk appears next to a line, the information for that line is required and must be completed before the New Fund Request is submitted for approval.

Required fields in the Grants section include:

- Effort Reporting
- Sponsor Agency Number
- Project Start Date
- Project End Date
- Award Amount

| Grants                                        |                                                                                                    |                |
|-----------------------------------------------|----------------------------------------------------------------------------------------------------|----------------|
| Effort Reporting Required?                    | ○ Yes ○ No *                                                                                                    |                |
| Salary Cap:                                   | Select 🔻                                                                                                    |                |
| Sponsor Agency #:                             |                                                                                                    | *              |
| lf the appr<br><u>Request F</u><br>establishe | opriate agency is not available, please submit the <u>Agency Set-L</u><br>orm to vendorteam@ttuhsc.edu When the agency has been<br>id, you will receive an email. | 16             |
| Pl (R-Number):                                | *                                                                                                    |                |
| Project Start Date:                           | *                                                                                                    | fields in      |
| Project End Date:                             | *                                                                                                    | Grants section |
| Award Amount:                                 | 0.00 *                                                                                                    |                |

Required fields in the Research section include questions to determine if the fund qualifies as restricted research as defined by the Texas Higher Education Coordinating Board (THECB), Research Activity Type, Research Field, and Areas of Special Interest.

| Research                                                                                                    |                                                           |
|----------------------------------------------------------------------------------------------------|-----------------------------------------------------------|
| This section is to be used to document the determination that the funds qualify a the Texas Higher Education Coordinating Board (THECB) are available. Click Her | as restricted research. Definitions and guidance from re. |
| Is research funding awarded to/received by TTUHSC/TTUHSC EI Paso based<br>on a competitive award process?                                                        | ○ Yes ○ No *                                              |
| Is research externally funded (i.e. funding received from a source outside of<br>TTUHSC/TTUHSC EI Paso)?                                                         | ○ Yes ○ No * Complete fields<br>in Research               |
| Is there a budget that requires specific accounts for spending, for example payroll, supplies, etc?                                                              | ♥ Yes ● No *                                              |

Research must be classified into one of these three activities (as defined by the National Science Foundation (NSF) Research Report):

- Applied Research Original investigation undertaken to acquire new knowledge, and directed primarily towards a specific, practical aim or objective.
- Basic Research Experimental or theoretical work undertaken primarily to acquire new knowledge of the underlying foundations of phenomena and observable facts, without any particular application or use in view.
- Developmental Research Systematic work, drawing on knowledge gained from research and practical experience and producing additional knowledge,

which is directed to producing new products or processes or to improving existing products and processes.

| * Definitions for research attributes can be found on the Accounting Se   | ervices website in the New Fur Activity Type |
|---------------------------------------------------------------------------|----------------------------------------------|
| Select one research activity type that defines the character of the work: | Applied Basic Developmental *                |

Required fields in the Service section include Part I – General Information, Part II – Contact Information, Part III – Billing Information, and Part IV – External Sales. Recommended reference for this section is <u>HSC OP 50.17 – Establishment and Operation of Service</u> <u>Departments.</u>

| Service                                             |                                           |
|-----------------------------------------------------|-------------------------------------------|
| Part I - General Inform                             | nation Complete fields in Service section |
| Description of Goods or<br>Services to be Provided: | *                                         |
| Type(s) of Revenue to be<br>Received:               | *                                         |
| Types of Expenditures to be<br>Incurred:            | *                                         |

### Save and Submit

After all sections are complete, click the **Save** button on the bottom right of the Main Fund Information to save your work and send the request for approval at a later time, or click **Save and Submit** to send the New Fund Request to the approval process.

All required fields must be completed before selecting Save and Submit.

| Main Res   | Finance Fund Mainten                                                      | ance                                                | Applications - Function                                                 | s <del>-</del> Sh | annon Myers 🗸 📕      |
|------------|---------------------------------------------------------------------------|-----------------------------------------------------|-------------------------------------------------------------------------|-------------------|----------------------|
|            | User Information                                                          |                                                     |                                                                         |                   |                      |
|            | User Name: Shannon Myers<br>Tech ID:<br>Email Address: shannon.myers@ttuh | c.edu                                               | Home Dept: 201193 Finance Systems Mgmt Lbk<br>Work Phone (806) 743-3594 |                   |                      |
|            | New Fund Request                                                          |                                                     |                                                                         |                   |                      |
|            | Chart Code: H Fund Cla                                                    | ss: 24 - Private Gifts/Earnings Funds               | : Research: Y                                                           | Chan              | ge Fund Class        |
|            | Main Fund Information                                                     |                                                     |                                                                         |                   | Click Save or        |
|            | Fund Manage                                                               | •                                                   |                                                                         | *                 | Save and Submit      |
|            | Effective Dat                                                             | Sep 01 2025                                         |                                                                         | ] •               | L                    |
| No Attachm | nents Comments Note: Attacht<br>enabled after                             | nents & Comments will be<br>request has been saved. |                                                                         |                   | Save Save and Submit |

When the Save button is clicked, a system notification on the top right corner will indicate that the request was successfully saved. You will remain on the same screen. If any required fields are incomplete or have errors, the Fund Maintenance system will save your work and indicate which fields need to be completed or fixed before submitting the New Fund Request for approval.

| Finance Fund Maintenan         Research       Grants       Syst         Fund Nar       field | e indicates<br>with error    |                          | An error<br>the fund<br>exists foi<br>fundtitle | occurred whe<br>request. 2010<br>r chart code H<br>CT FSGS Stu | n attempting to saw<br>0: Record already<br>fundClass 24Z<br>dy of Oral CXA10 | )<br>re |
|----------------------------------------------------------------------------------------------|------------------------------|--------------------------|-------------------------------------------------|----------------------------------------------------------------|-------------------------------------------------------------------------------|---------|
| Fund Long Name: CT<br>Will this fund receive gift revenue<br>Source of Funds                 | either directly or through a | Lerosis Study of 2 Titra | i  No *                                         |                                                                |                                                                               |         |
| Revenue Primary Account Typ<br>Revenue Secondary Account Typ<br>Transfers:                   | e: Select                    | •<br>•                   | A Revenue Prima                                 | ity Acct of Tra                                                | nster required.                                                               |         |
| Fund Objective/Purpose                                                                       |                              |                          | *                                               | + Add                                                          | 1                                                                             |         |
| Attachmonts Commonte                                                                         |                              |                          |                                                 | P Save                                                         |                                                                               | nit     |

When the Save and Submit button is clicked, a system notification on the top right corner will indicate that the request was successfully submitted. You will be redirected to the Search table. If any required fields are incomplete, the system will remain on the same page and will not submit the New Fund Request for approval.

| Finance Fund Mainte                                  | nance                                                         | Functions -  |                              |
|------------------------------------------------------|---------------------------------------------------------------|--------------|------------------------------|
| Research Grants                                      | ystem indicates                                               | S            | quest was successiuny saved. |
| Use of Funds/Expenses - N <mark>ot</mark><br>Allowed | Test                                                          | *            |                              |
| Fund Defaults                                        |                                                               |              |                              |
| Orgn Code:                                           | [121011] Communication Srvcs Lbk                              |              | *                            |
| Prog Code:                                           | 20 - Research                                                 |              | *                            |
| Will there be any sale                               | e of goods or services to people outside of<br>TTU/HSC/HSCEP? | ○ Yes ● No * |                              |
| Is this fund being created due to                    | the establishment of a new student/source<br>fee?             | Ves  No *    |                              |
|                                                      | Is this a cost share fund?                                    | ○ Yes ● No * |                              |
| Backup FOP                                           |                                                               |              |                              |
| Attachments Comments                                 |                                                               |              | Save Save and Submit         |

When the New Fund Request is submitted, the request will first be routed to the Orgn Manager for approval. An email will go to the Orgn Manager notifying them that a New Fund Request is waiting for their approval. A link to the request will be provided in the email.

#### **My Requests**

To view your New Fund Requests, click **Search** in the drop-down list under Functions at the top of the page.

| Finance Fund Mainte       | enance Applicat                                | ions - Functions -                         | Shannon Myers |
|---------------------------|------------------------------------------------|--------------------------------------------|---------------|
|                           | Soloot                                         | Home<br>New Fund Request<br>Control Tables |               |
| Common Task               | Search                                         | Search<br>Fund Name Change                 | ]             |
| Inbox<br>New Fund Request | Welcome to Finance Fund Maintenance<br>System. | Terminate Fund<br>Inbox                    |               |

Search will direct you to My Requests, which is a list of items you have initiated and saved or routed to approvals. Each new fund request will provide the Request Number, Submitter, Request Type, Activity Date, Chart, Fund Class, Fund Code, Fund Name, and Status.

If the request needs to be submitted for approval, the Status will indicate In Process. Click **Review** to view the New Fund Request form. Then click **Save and Submit** to begin the approval process.

| Se | arch         | My                 | Click<br>Requests<br>What do you wa | nt to do?               | ● My Re<br>⊃ Reviev<br>⊃ Search | quests ✔<br>v requests n<br>n | eeding my a  | Stat<br>Req                         | us of<br>uest   | C<br>Rev | lick<br>view |
|----|--------------|--------------------|-------------------------------------|-------------------------|---------------------------------|-------------------------------|--------------|-------------------------------------|-----------------|----------|--------------|
|    | Request<br># | Submitter          | Request Type                        | <u>Activity</u><br>Date | Chart                           | Fund<br>Class                 | Fund<br>Code | Fund Name                           | Status          |          |              |
|    | 22104        | Rebecca<br>Aguilar | Terminate<br>Fund                   | Apr 08 2025             | н                               | 21Z                           | 211777       | SB ARPA TTU 2005 TCHATT<br>Evidence | Approved        | Review   | History      |
|    | 22103        | Rebecca<br>Aguilar | New Fund                            | Apr 08 2025             | н                               | 20                            |              | Testing Fund Name                   | In Process      | Review   | Delete       |
|    | 22102        | Rebecca<br>Aguilar | New Fund                            | Apr 08 2025             | н                               | 18                            |              | Test New Level 3 Org 2025           | In<br>Approvals | Review   |              |

When the Status on a request indicates In Approvals, the form can be reviewed but no changes can be made.

Users can view the approval route of the request by scrolling to the bottom of the request form. A New Fund Request is routed based on the Orgn code entered in the request and the selected Fund Class from the initial New Fund Request page.

| Арр         | rova | I Route:         | Orgn Manager     | - HSC Research - | Initiated On: Ma               | r 20, 2025 |
|-------------|------|------------------|------------------|------------------|--------------------------------|------------|
| Stat        | us   | Started          | Activity On      | Approval Group   | Approvers                      |            |
| ~           | 1    | 3/20/25 3:22 PM  | 3/24/25 9:52 AM  | Orgn Manager     | Ashlee                         |            |
| ~           | 2    | 3/24/25 9:52 AM  | 3/24/25 10:08 AM | HSC Research     | Shelley                        | 0          |
| ~           | 3    | 3/24/25 10:08 AM | 3/31/25 2:26 PM  | HSC OSP          | Erin                           | •          |
| ~           | 4    | 3/31/25 2:26 PM  | 4/2/25 3:49 PM   | HSC FM Acct 9    | Nicole                         | •          |
| <b>&gt;</b> | 5    | 4/2/25 3:49 PM   |                  | HSC Acct Sup 1   | Rebecca Aguilar, Micheal West, |            |
|             | 6    |                  |                  | HSC FSM          | Alexandra Galle                |            |
|             |      |                  |                  |                  |                                | 00         |

Users can delete a request that is In Process or Rejected. Click **Delete** to remove the request.

Users can view the History of an Approved request. Click **History** to view the report.

| earch        |                    |                   |                  |                                                            |                          |              |                                  |        |                         |
|--------------|--------------------|-------------------|------------------|------------------------------------------------------------|--------------------------|--------------|----------------------------------|--------|-------------------------|
|              |                    | What do you wa    | nt to do?        | <ul> <li>My Red</li> <li>Review</li> <li>Search</li> </ul> | quests ✔<br>/ requests i | needing my a | oproval                          |        | Click<br><b>History</b> |
| Request<br># | Submitter          | Request Type      | Activity<br>Date | Chart                                                      | Fund<br>Class            | Fund<br>Code | Fund Name                        | Status | Ļ                       |
| 22104        | Rebecca<br>Aguilar | Terminate<br>Fund | Apr 08 202       | 5 Н                                                        | 21Z                      | 211777       | SB ARPA TTU 2005 TCH<br>Evidence | Click  | Review History          |
| 22103        | Rebecca<br>Aguilar | New Fund          | Apr 08 2028      | БΗ                                                         | 20                       |              | Testing Fund Name                | Delete | Dele                    |

### **Review Requests Needing Approval**

To look for documents that require your approval, click **Search** in the drop-down list under Functions at the top of the page.

| Finance Fund Maintenance  |                                                | ions - Functions -                         | Shannon Myers |
|---------------------------|------------------------------------------------|--------------------------------------------|---------------|
|                           |                                                | Home<br>New Fund Request<br>Control Tables |               |
| Common Task               | Select Search                                  | Search<br>Fund Name Change                 |               |
| Inbox<br>New Fund Request | Welcome to Finance Fund Maintenance<br>System. | Terminate Fund<br>Inbox                    |               |

Select **Review requests needing my approval**. Requests will be sorted by Request Number. Users may view a request by selecting **Review**.

| Se | arch      | Click Review requests needing my approval |                     |                               |                          |                |           |                            |              |        |
|----|-----------|-------------------------------------------|---------------------|-------------------------------|--------------------------|----------------|-----------|----------------------------|--------------|--------|
|    |           | Wh                                        | at do you want to o | do? Oy Re<br>Review<br>Searcl | quests<br>v request<br>1 | s needing my a | pproval 🗸 | Click<br>Revie             | w            |        |
|    | Request # | Submitter                                 | Request Type        | Activity Date                 | Chart                    | Fund Class     | Fund Code | Fund Name                  | Status       |        |
|    | 22089     | Alexandra Galle                           | New Fund            | Mar 14 2025                   | н                        | 18             | 181841    | Test New Level 3 H690      | In Approvals | Review |
|    | 22087     | Alexandra Galle                           | New Fund            | Mar 05 2025                   | Н                        | 10             | 101446    | Test New Level 3 Test Test | In Approvals | Review |

After reviewing the New Fund Request, either click **Approve** or **Reject**. If Reject is selected, a reason must be entered in the Approver Notes before processing the rejection.

| pprov     | al Route:                     |                       |                   | Initiated On: Mar 14, 20 Drgn Manager |
|-----------|-------------------------------|-----------------------|-------------------|---------------------------------------|
| Status    | Started                       | Activity<br>On        | Approval<br>Group | Approvers                             |
| 1         | 3/14/25 9.26 AM               |                       | Orgn Manager      | Lindsey                               |
| 2         |                               |                       | HSC FM Acct<br>19 | Christina Miller, Rebecca Aguilar     |
| 3         |                               |                       | HSC Acct Sup      | Rebecca Aguilar, Micheal West,        |
| Er<br>Not | nter <b>Appr</b><br>es for Re | <b>over</b><br>jectio | с fsm             | Alexandra Galle                       |
| over Ne   | otes:                         |                       | _                 |                                       |
|           | •                             |                       | Click             | Approve                               |
| : Rejec   | ction requires note           | es.)                  |                   |                                       |
|           | Save Chan                     | qe App                | rove              | Reject Click Reject                   |

### Search

By selecting the **Search** button, all Fund Maintenance System Requests for the past two months will appear. The required search dates may be changed by entering new information in the Start Date field or End Date field.

If the search needs to be narrowed beyond the dates, select **Another Filter**. A drop-down menu will appear allowing the search to be filtered by Request Number, Submitter, Chart, Fund Class, Fund Code, Fund Name, Status, or Request Type.

Once a filter has been selected for a search, click **Apply Filter**. To remove a filter from a search, click **Clear Filter**.

| What do you wa<br>Click <b>Search</b> | nt to do? O My Req<br>O Review<br>Search                                            | uests<br>requests needing my approval |
|---------------------------------------|-------------------------------------------------------------------------------------|---------------------------------------|
|                                       | Start Date                                                                          | Apr 01 2025                           |
|                                       | Chart                                                                               | ~ Н ~ •                               |
| Select<br>Another Filter              | ✓ Select<br>Request #<br>Submitter<br>Chart<br>Fund Class<br>Fund Code<br>Fund Name | Clear Filter                          |
| Request Submitter Request Typ<br>#    | Status<br>Request Type                                                              | und Fund Fund Name Status<br>ass Code |

### **Assign Additional Approver**

An Orgn Manager can assign Alternate Approvers for a New Fund Request through the TEAM application. The TEAM application can be accessed from the WebRaider portal, F&A Work Tools tab, Finance portlet, under Finance Systems Management.

Select Access Request from the menu on the left side of the TEAM application home page.

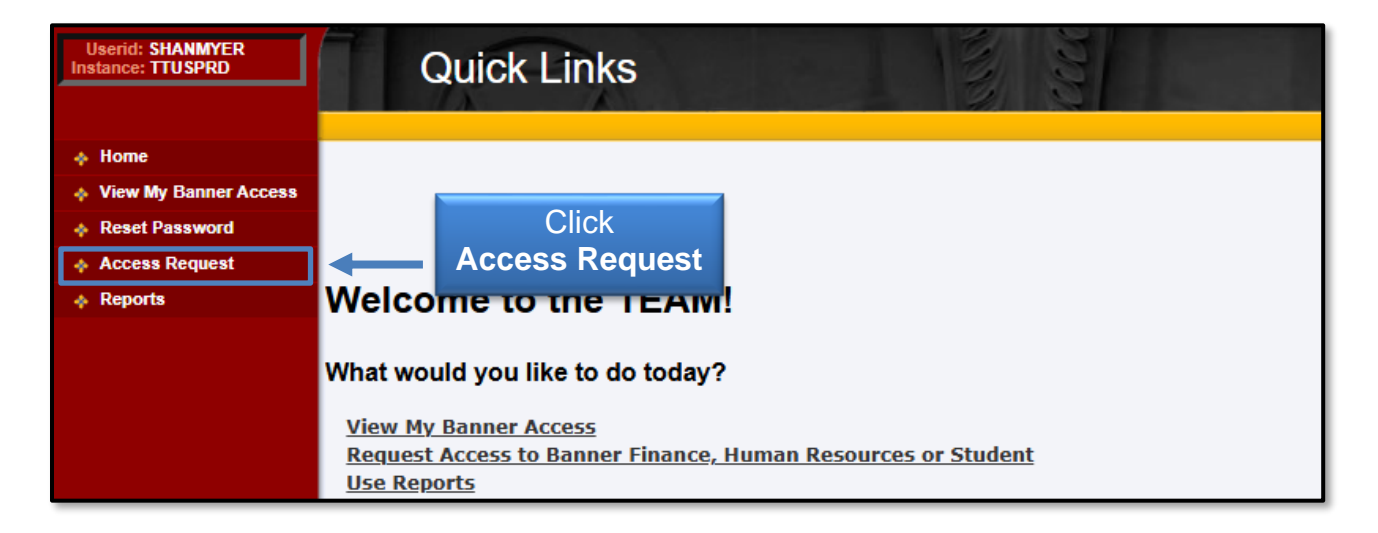

Select **Financial Alternates Assignment** under the Select Application section to begin the alternate assignment process.

| Userid: CWARDROU<br>Instance: UDEV | Select Application              | ERaider<br>Sign Out   |
|------------------------------------|---------------------------------|-----------------------|
| 🔶 Home                             |                                 |                       |
| View My Banner Access              |                                 |                       |
| Reset Password                     | Select Application              |                       |
| Access Request                     |                                 |                       |
| Admin Functions                    | Financial Security Request      | Click Financial       |
| Reports                            | Financial Alternates Assignment | Alternates Assignment |
|                                    | HR Security Request             |                       |
|                                    | Budget Prep Security Request    |                       |

Enter the eRaider ID for the alternate approver. To search for the person's eRaider ID, click **Search for eRaiderID**. Enter at least the last name of the person and then click the **Search** button. Click the **Select** button beside the person's name to be added as an alternate approver.

After the correct eRaider ID is populated in the eRaiderID field, click the **Next** button.

| Userid: CWARDROU<br>Instance: UDEV | Select User                                                                                                    |
|------------------------------------|----------------------------------------------------------------------------------------------------|
| 🚸 Home                             |                                                                                                    |
| View My Banner Access              | Select Application         Select User         Select F/O         Confirmation           ✓ Complete         →         ✓ Incomplete         →         Incomplete |
| Reset Password                     |                                                                                                    |
| Access Request                     | Enter                                                                                                    |
| Admin Functions                    | eRaiderID: Search for eRaiderID C eRaider Name                                                                                                    |
| Reports                            | Please enter the eRaiderID or search for the eRaiderID of the person you are registering.                                                                       |

A list of Orgn Codes will display in the box on the left side of the screen. Highlight the **Orgn Code** from the list on the left side that you wish to assign to the alternate and click the single arrow button that points to the space to the right, **Fund/Orgn Selected**.

If you select more than one Orgn Code, click the double arrow button that points to the right and all selected **Orgn Codes** will be added to the space on the right.

| <ul> <li>Home</li> <li>View My Banner Access</li> <li>Reset Password</li> <li>Access Request</li> <li>Admin Functions</li> <li>Reports</li> </ul> Name: Shannon EraiderId: shan: F/O Selection F/O Selected Highlight | Userid: CWARDROU<br>Instance: UDEV                                                                                               | Assign Alternates                                                                                                    |
|----------------------------------------------------------------------------------------------------|----------------------------------------------------------------------------------------------------|----------------------------------------------------------------------------------------------------|
| Reports Name: Shannon<br>Eraiderld: shani<br>F/O Selection<br>H-201191 (Orgn)<br>H-201193 (Orgn)<br>H-201193 (Orgn)<br>H-201193 (Orgn)                                                                                | <ul> <li>Home</li> <li>View My Banner Access</li> <li>Reset Password</li> <li>Access Request</li> <li>Admin Functions</li> </ul> | Select Application       →       Select User       →       Confirmation         ✓ Complete       →       ✓ Complete       →       Incomplete |
| Select F/O Code F/O Selected                                                                                                    |                                                                                                    | Name: Shannon<br>EraiderId: shan<br>F/O Selection                                                                                            |
| appropriate<br>Orgn Code<br>Select single arrow to<br>move Orgn Code to<br>F/O Selected                                                                                                    |                                                                                                    | Select F/O Code     F/O Selected       H-201191 (Orgn)     Image: Select Single arrow to move Orgn Code to F/O Selected                      |

After the Orgn Codes have been selected, click the **Submit** button.

| Userid: CWARDROU<br>Instance: UDEV                                           | Assign Alternates                                                                                                    |
|------------------------------------------------------------------------------|----------------------------------------------------------------------------------------------------|
| Home  View My Banner Access  Reset Password  Access Request  Admin Functions | Select Application       →       Select F/O       Confirmation         ✓ Complete       →       ✓       InProcess       Incomplete |
| Reports                                                                      | Name: <mark>Shannon</mark><br>EraiderId: <mark>shan</mark><br>F/O Selection                                                        |
|                                                                              | Select F/O Code F/O Selected                                                                                                    |
|                                                                              | H-201191 (Orgn)                                                                                                    |
|                                                                              | Previous Submit Click Submit                                                                                                    |

When the request to add an alternate approver is complete, a message will display the name of the person granted the Financial Alternate role and the associated Orgn Codes.

| Userid: CWARDROU<br>Instance: UDEV                                                                              | Confirmation                     | etaider<br>Sign Out                                     |              |
|----------------------------------------------------------------------------------------------------|----------------------------------|---------------------------------------------------------|--------------|
| <ul> <li>✦ Home</li> <li>✦ View My Banner Access</li> <li>✦ Reset Password</li> <li>✦ Access Request</li> </ul> | Your Request has been Submitted. | Message displays the<br>Financial Alternate role        |              |
| <ul> <li>Admin Functions</li> <li>Reports</li> </ul>                                                            | Submit Another Request           | ↓                                                       |              |
|                                                                                                    |                                  | Financial Alternate Security Req                        | uest Summary |
|                                                                                                    | eRaider ID:<br>Tech ID:          | shan<br>R11                                             |              |
| Shannon Myers has been approved for Financial<br>H - 201193 (Org)                                               |                                  | Alternate access for the fund/org code(s) listed below: |              |

When the request has been sent to Banner, the original submitter, and all the request's approval chain members will receive a confirmation email.

### **Control Tables**

The Control Tables section is found under the Functions menu. Most users can view parts of the Control Tables but are not authorized to view the details of the Control Tables or make changes to the functionality of this section. The Fund Maintenance system will send an Error Notification to alert users if they try accessing these sections.

| Finance Fund Maintenance                                | Applications - Function | ons - Shannon Myers - Logout                        |
|---------------------------------------------------------|-------------------------|-----------------------------------------------------|
| Control Tables                                          | Error<br>Notification   | You are not authorized for the selected chart code. |
| Fund Classes Forms Appropriation PCA Research Attribute | Bank Codes Attributes   |                                                     |
| Chart Code: E - Texas Tech Unv Hith S                   | sci Ctr El Paso         | No Access                                           |

If you have additional questions, please contact Accounting Services at <u>hscacc@ttuhsc.edu</u>.

### Appendix A

### **Fund Class Definitions**

Selecting the proper fund class on a New Fund Request assures the completion of the appropriate forms and approval routing. Selection of the fund class requires some general knowledge about fund classes. This list provides basic information about each fund class to help determine the proper class to select:

- 10 Educational and General
  - General revenue appropriations provided by the Legislature
- 10Z Educational and General Grants
  - Grants held in the state treasury that have a specified performance period (may cross fiscal years)
- 1L Graduate Tuition
  - Statutory tuition as authorized by the Texas Education Code section 54.051
  - Support of general educational operations
- 1MZ Coordinating Board
  - Texas Higher Education Coordinating Board grants that have a specified performance period (may cross fiscal years)
  - Paid through and held in the state treasury
- 11Z HEAF (Higher Education Assistance Fund)
  - Capital expenditures for land, construction, major repair and rehabilitation of buildings, capital equipment and library materials
  - Appropriations provided by the legislature
- 12 Permanent Health Funds
  - Programs funded from Permanent Health Fund appropriations that benefit medical research, health education or treatment programs
- 12Z Permanent Health Fund Seed Grants
  - Seed grants funded from Permanent Health Funds
  - Have a specified performance period (may cross fiscal years)
- 13 Medical Practice Income Plan MPIP
  - Professional fees generated from patient care by MPIP members or professional health staff as noted in the Medical Practice Income Plan Bylaws
  - Revenue and expenditures related to patient care or other activities of the practice plan
- 15 Nursing Income Plan NIP
  - Professional fees generated from patient care by NIP members or professional health staff as noted in the Nursing Income Plan Bylaws

- Revenues and expenditures related to patient care or other activities of the practice plan
- 16 HIth Prof Practice Inc Plan HPPIP
  - Professional fees generated from patient care, professional consultations, services, and contracts by HPPIP members or professional health staff as noted in the Health Professions Practice Income Plan Bylaws
  - Revenues and expenditures related to patient care or other activities of the practice plan
- 17 Pharmacy Practice Income Plan PIP
  - Professional fees generated from patient care, medication sales, etc. by PIP members or professional health staff as noted in the Pharmacy Income Plan Bylaws
  - Revenue and expenditures related to patient care or other activities of the practice plan
- 18 General Designated
  - Resources internally allocated by the Board of Regents or management
  - Facility and Administrative (Indirect Cost) funds
- 18Z General Designated Seed Grants
  - Resources internally allocated by the Board of Regents that have a performance period that crosses fiscal years
  - Seed grants from unrestricted funds that have a specified performance period (may cross fiscal years)
- 1T Student Fees
  - Designated tuition and fees as authorized by the Texas Education Code and the TTUS Board of Regents
  - Tuition funds support of general education operations
  - Student fee funds support the approved purpose of the fee and should not be used for discretionary purposes
- 1TZ Student Fees MY
  - Student fee funds (may cross fiscal years)
- 19 Service Departments
  - Ongoing operations that sell products and provide specific services to other TTUHSC departments
    - Lab services
    - Facility use fees
- 20 Non-Federal Scholarships
  - Gifts from external donors or internally designated funds designated to be used for scholarships
  - Donor or internal designation is to TTUHSC

- 20Z Federal Scholarships
  - o Pell
  - $\circ$  SEOG
- 21Z Federal Govt Grants/Contracts
  - Grants or contracts with federal government agencies that have a specified performance period (may cross fiscal years)
  - Includes Federal funds passed to TTUHSC from other agencies
  - Use is restricted to conditions agreed upon in the grant/contract
- 22 Texas Department of Criminal Justice (TDCJ)
  - TDCJ Contracts
- 22Z State Govt Grants/Contracts
  - State Grants or contracts with other state government agencies that have a specified performance period (may cross fiscal years)
  - Use is restricted to conditions agreed upon in the grant/contract
- 23 Gifts/Earnings Funds
  - Gifts or endowment earnings from local government agencies that are budgeted on a fiscal year basis
  - Use is restricted to conditions agreed upon in the donor correspondence
- 23Z Local Govt Grants/Contracts
  - Grants or contracts with local government agencies that have a specified performance period (may cross fiscal years)
  - o Use is restricted to conditions agreed upon in the grant/contract
- 24 Private Gifts/Earnings Funds
  - o Gifts from private agencies, foundations or individuals
  - Non-scholarship earnings from endowments
  - Use is restricted to conditions agreed upon in the donor correspondence
- 24Z Private Grants/Contracts
  - Grants or contracts with private entities that have a specified performance period (may cross fiscal years)
  - Use is restricted to conditions agreed upon in the grant/contract
- 30 Auxiliary Enterprises
  - Entity that exists predominantly to furnish goods and services to students, faculty or staff
  - Charges a fee directly related to the cost of goods and services
    - Traffic and Parking
    - Bookstore
- 40 Federal Loans
  - Federally funded loans available for loans to students

- 41 Institutional Loans
  - o Non-federal loans available for loans to students
  - Funding provided from internal sources or private donations
- 50 Quasi Endowments Unrestricted
  - Endowments funded with internal unrestricted resources that TTUHSC has obtained Board of Regent approval to retain and manage like an endowment
  - Corpus and earnings from the endowment corpus may be utilized at the discretion of TTUHSC
- 51 Quasi Endowments Restricted Expendable
  - Endowments funded with expendable donor-restricted resources that TTUHSC has obtained Board of Regent approval to retain and manage like an endowment
  - Purpose of the endowment must meet the same purpose restrictions as the donor restricted resources used to fund the endowment
  - o Endowment corpus must be utilized only for the purpose specified by the donor
  - Earnings from the endowment corpus may be utilized at the discretion of TTUHSC
- 52 Quasi Endowments Restricted Non-Expendable Match
  - Endowments funded with internal resources that TTUHSC has obtained Board of Regent or TTUS CFO approval to retain and manage like an endowment to satisfy matching requirements of a donor endowment
  - Corpus must remain intact
  - Earnings from endowment corpus can be expended or reinvested as stipulated on the matching donor endowment agreement
- 60 Permanent Endowments
  - External resources that a donor has determined are to be maintained in perpetuity
  - Corpus must remain intact
  - Earnings from endowment corpus can be expended or reinvested with the original gift as stipulated by the donor
- 80 Student and Other Agency Funds
  - Resources held on behalf of external parties
     Used to report resources held by TTUHSC in a purely custodial capacity
- 83 TTFI Restricted Funds
  - Funding is restricted for specific purposes
  - Non-discretionary funds
- 84 TTFI Unrestricted
  - Funding that is not restricted to specific purposes
  - Currently only for non-cash investments and TTFI holding funds

- 85 TTFI Permanent Endowments
  - External resources gifted to TTFI that a donor has determined are to be maintained in perpetuity
  - Corpus must remain intact
  - Earnings from endowment corpus can be expended or reinvested with the original gift as stipulated by the donor
- 9EZ Unexpended Plant Perm Hlth Funds
  - Funded from Permanent Health Fund appropriations for construction projects that benefit medical research, health education, or treatment programs
  - Used to record expenditures for a construction project until completion (will cross several fiscal years)
- 9FZ Unexpended Plant HEAF
  - Funded from HEAF appropriation allocations
  - Used to record expenditures for a construction project until completion (will cross several fiscal years)
- 9GZ Unexpended Plant Tuition Revenue Bonds
  - Funded from Tuition Revenue Bond proceeds
  - Used to record expenditures for a construction project until completion (will cross several fiscal years)
- 9HZ Unexpended Plant Local Funds
  - Funded from internal local funds such as MPIP funds
  - Used to record expenditures for a construction project until completion (will cross several fiscal years)

If you cannot determine the correct fund class to select, please contact Accounting Services at <u>hscacc@ttuhsc.edu</u>.